## Die Moodle-Oberfläche

Die Oberfläche, aber vor allem die Navigationsleisten und Menüs haben sich in Moodle 4 an einigen Stellen grundlegend geändert. Damit Sie sich schnell zurechtfinden, möchten wir Ihnen hier einen Überblick geben.

## Bereiche und Navigation

|                                                                        | Hauptnavigation                                                                                                    | Bearbeiten                                                                                                    |
|------------------------------------------------------------------------|----------------------------------------------------------------------------------------------------|----------------------------------------------------------------------------------------------------|
| ohm.                                                                   | Startwite Dashboard Meine Kurse Support + Weitere Links +                                                                                                    | an/aus a a a conference a                                                                                                    |
| ✓ Hinweis                                                              | Beispielkurs Digitale Lehre                                                                                                    | Aktuelles                                                                                                    |
| Für die ersten Schritte im<br>Kursnachrichten                          | Enstellungen Teilnehmen/enen Bewertungen Berichte Mahr +                                                                                                    | Neues Thema hinzufügen<br>5. Mai, 11.94                                                                                                    |
| ✓ Schön, dass Sie dabei si                                             | > Hinweis                                                                                                    | Dons Dozentin<br>Herzliche Willkommen<br>Alles einklappen Ältere Themen                                                                       |
| Ein Forum für Ihre Fragen                                              | > Schön, dass Sie Kiunsnavigacion                                                                                                    | Fortschrittsbalken                                                                                                    |
| <ul> <li>Lern- und Kompetenzzi</li> <li>Seminarbeschreibung</li> </ul> | ✓ Ihre Fragen                                                                                                    | Blockleiste                                                                                                    |
| ✓ Vor Seminarbeginn                                                    | Ein Forum für ihre Fragen                                                                                                    | Un mehr informationer anzussigen, mit der Haus über<br>der Einten Teitrer aber einzelne Erlicht antitisten<br>Überbblick Teilnichtwern /innen |
| <ul> <li>Woche 1 (1824.03.20)</li> </ul>                               | 2006g: Mitwordt, 26. April 2023, 07:53                                                                                                    |                                                                                                    |
| Forum für gegenseitiges                                                | Providenen Sie all here Fragem zur Lehrwezunstaltung eintragen. Wir werden jeden Dienstag und Donnenstag uns Zeit für die Beartwortung nehmen. Falls Sie zeitleftliche Fr<br>der angebenen Maladessen erreichen. | agen haben, können Sie uns auch über                                                                                                    |
| Kursaotaurptan<br>Digitale Transformatio                               | Sprechstunde                                                                                                    |                                                                                                    |
| Blended Learning, e-te                                                 | European Sie sich für einen Termin ein.                                                                                                    | rstags 10.00-12.00 Uhr statt.                                                                                                    |
| Blended Learning kurz<br>Bitte beantworten Sie f                       | index un ca. 30 min ver dem Termin einen Link zum virtuellen Zoom-Raum für die Sprechstunde an ihre THE FOOten                                                                                                   |                                                                                                    |
| ✓ Woche 2 (25.3.2020) Tr                                               | > Lern- und Komnetenzziele                                                                                                    | Hills and Dokumentation C <sup>2</sup>                                                                                                    |
| Woche 3 (26.0331.03                                                    | · Leni- und Kompetenzziele                                                                                                    | S Chathol tobias C                                                                                                    |
| Selbstbestimmungsthe                                                   | > Vor Seminarbeginn                                                                                                    | Sie sind angemeldet als <u>Doris Dozentin</u>                                                                                                 |
| Wählen Sie mind. 2 Be<br>Glossar                                       | <ul> <li>Woche 1 (1824.03.20): Kennenlernen, Orientierung und inhaltlicher Einstieg</li> </ul>                                                                                                    | Gargoard<br>Nout-enteut-starten                                                                                                    |
| <ul> <li>Woche 4 (01.04.2020) T</li> </ul>                             | Da wir dieses Semester (noch) nicht die Möglichkeit haben, uns persönlich kennenzulemen, möchten wir uns ihnen kurz auf diesem Wege vorstellen.                                                                  | Powered by Moodle                                                                                                    |
| ✓ Woche 5 (0207.04.20                                                  | Es wäre schön, wenn auch Sie <b>bis 24.3.</b> kurz ehwas zu sich schreiben:<br>• Was interessient Sie?<br>• Mar wende theme God?                                                                                 | 3                                                                                                    |

**Hauptnavigation**: In der Hauptnavigation finden Sie nach wie vor Verlinkungen zu zentralen Seiten und wichtigen Links.

- Auf der neuen Seite "Meine Kurse" lassen sich Ihre Kurse anzeigen, sortieren und filtern ganz nach Ihren Bedürfnissen. Die Seite hilft Ihnen dabei, den Überblick über all Ihre Kurse zu behalten, Kurse zu suchen und schnell zwischen diesen zu navigieren. Angezeigt werden alle Kurse, die Sie erstellt haben und in die Sie eingeschrieben sind.
- Das Dashboard kann individuell gestaltet werden. Sie können sich hier Blöcke wie etwa eine "Zeitleiste" oder "Zuletzt besuchte Aktivitäten" hinzufügen und entsprechend Ihrer Anforderungen anordnen.

**Kursindex**: Auf der linken Seite finden Sie den Kursindex. Dies ist eine Art Inhaltsverzeichnis Ihres Kurses, über das Sie einerseits navigieren können, auf der anderen Seite (sobald die Bearbeitung eingeschaltet ist) Inhalte/Kapitel verschieben und neu anordnen können. Studierenden werden auch fällige Abgaben oder erledigte Aufgaben im Kursindex angezeigt. Der Kursindex kann über das X oberhalb der Navigation auch verborgen werden.

**Kursnavigation**: In der Kursnavigation sind alle Funktionen gebündelt, die mit dem Kurs selbst zu tun haben. In dieser Registerkartennavigation finden Sie nicht nur die Kurseinstellungen und alles was

mit den Teilnehmer\*innen zu tun hat (Einschreibungen, Gruppen...), sondern auch die Kategorien Bewertungen, Berichte, Fragensammlungen etc.

Funktionen, die einem der Reiter (Teilnehmer/innen, Berichte, …) zugeordnet wurden, finden Sie stets in einem <u>Dropdown-Menü</u> oben links. So findet man z.B. <u>Einstellungen zu Gruppen</u> oder die <u>Einschreibungsoptionen</u> im Reiter "Teilnehmer/innen". Die Möglichkeit Sicherungen zu erstellen, einen einen Kurs zu duplizieren oder diesen zurückzusetzen findet sich analog im Dropdown-Menü im Reiter "Mehr" unter "Kurs wiederverwenden".

| ohm hanna                                     | Startseite Dashboard Meine Kur        | se Support + Weitere Links +     |                |             | ۹               | 0.0 m - H               | urbeiten 🐑 |
|-----------------------------------------------|---------------------------------------|----------------------------------|----------------|-------------|-----------------|-------------------------|------------|
| х                                             |                                       |                                  |                |             |                 |                         | <          |
| ~ Hinwels                                     | Beispielkurs Dig                      | itale Lehre                      |                |             |                 |                         |            |
| Für die enten Schritte im                     | Kurs Einstellungen Teilm              | ehmetrinnen Bewertungen Berichte | Mehr +         |             |                 |                         |            |
| Vursnachrichten<br>V Schön, dass Sie dabei si | Ensurch (abara b) days (insur-        |                                  |                |             |                 |                         |            |
| ∀ Ihre Fragen                                 | Einschreibung                         |                                  |                |             |                 |                         |            |
| Ein Forum für Ihre Fragen                     | Eingeschriebene Nutzer/innen          | utzeeunnen                       |                |             |                 |                         |            |
| ✓ Lem- und Kompetenzzi                        | Einschreibemethoden<br>Gruppen        | 1.1                              |                |             |                 | (                       | 3          |
| Seminarbeschreibung                           | Gruppen                               | Duendown                         | -              |             | _               | _                       |            |
| ✓ Vor Seminarbeginn                           | Gruppierungen                         | Dropuot                          |                |             | Filter K        | lichen Filter anwen     | den        |
| Unsere Fragen an Sie vorab                    | Oberblick<br>Rechte                   | Menü                             |                |             |                 |                         |            |
| ✓ Woche 1 (1824.03.20):                       | Rechte                                | A S G M L L Z L M                | 0 0 0 0 5 7 11 | V W Y Y 7   | Tabel           | leneinstellungen zurück | aetzen     |
| Forum für gegenseitiges                       | Weitere Nutzer/Innen<br>Bachte prüfen | REGRISSIM                        | NOPORSTU       | v w x v z   |                 |                         |            |
| Kursablaufplan                                | neuroe proren                         |                                  |                |             |                 |                         |            |
| Digitale Transformation                       | Vorname / Nachname *                  | E-Mail-Adresse                   |                | Rollen      | Gruppen<br>-    | Status                  |            |
| Blended Learning, e-te                        | DD David Dozent                       | david.dozent@beetest.cs.ohm-ho   | chschule.de    | Dozent/in 🥒 | Keine Gruppen 🥒 |                         |            |
| Blended Learning kurz                         | DD Daris Dezentin                     | doris.dozentin@bestest.cs.ohm-h  | ochachule.de   | Dozent/in / | Keine Gruppen 🌶 |                         |            |
| Bitte beantworten Sie f.,                     |                                       |                                  |                |             |                 |                         |            |
| ✓ Woche 2 (25.3.2020) Tr                      | Für ausgewählte Nutzer/innen          | Auswählen                        | 0              |             |                 |                         | 7          |
| ✓ Woche 3 (26.0331.03                         |                                       |                                  |                |             |                 |                         | sben       |

**Blockleiste**: In der Leiste rechts können einem Kurs individuelle Informationen über Blöcke hinzugefügt werden. Auch die Blockleiste kann ein- und ausgeklappt werden.

Footer: Im Footer finden Sie hilfreiche Links, sowie das Impressum.

| Service       | Unterstützungsangebote        | Weitere Lehr-/Lernplattformen    |
|---------------|-------------------------------|----------------------------------|
| Impressum 🖸   | LeKo Mail                     | Mediasharing                     |
| Datenschutz 🕑 | Wiki Digitale Lehre 🛛         | Portal Digitale Lehre 🖸          |
|               | Chatbot tob.ias               | Equipmentverleih für die Lehre 🛛 |
|               | Kollegialer Austausch Lehre 🔀 | •                                |

**Bearbeiten an/aus**: Die Bearbeitung eines Kurses lässt sich jetzt zu jedem Zeitpunkt über den Schieberegler oben rechts ein- und ausschalten.

## **Startseite und Kursbereiche**

Auf der Startseite finden Sie alle Fakultäten, Einrichtungen und Abteilungen gelistet. Nach Auswahl beispielsweise einer Fakultät sind die Kursbereiche aller Lehrenden aufgeführt, die in Moodle aktiv sind. Innerhalb eines Kursbereichs liegen alle Kurse eines Dozenten.

## **Rollen und Rechte**

Alle Informationen dazu haben wir hier zusammengefasst.

From: https://leko.service.th-nuernberg.de/wiki-digitale-lehre/ - Wiki Digitale Lehre

Permanent link: https://leko.service.th-nuernberg.de/wiki-digitale-lehre/doku.php?id=moodle4:navigation&rev=1720697089

Last update: 2024/07/11 13:24

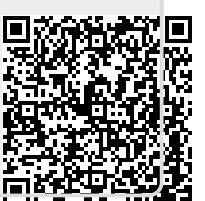